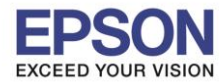

1. เปิดโปรแกรม Fax Utility ที่คอมพิวเตอร์ หรือ พิมพ์คำว่า Fax Utility ตรงช่องค้นหา (Search)

## มุมซ้ายด้านนล่างของคอมพิวเตอร์

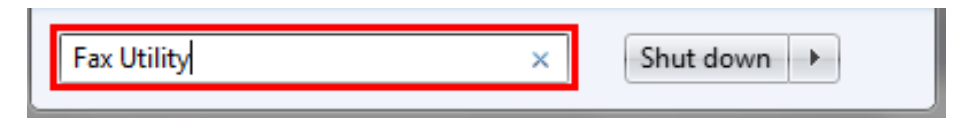

เลือก เพิ่มเครื่องพิมพ์อื่น (แฟกซ์)

| AX Utility            |                                    |
|-----------------------|------------------------------------|
|                       |                                    |
| การรับส่งข้อมูลแห่กข้ | ส่งเฉพาะใบปะหน้าเท่านั้น           |
| เครื่องมือ            | สมุดโทรศัพท์ PC-FAX                |
|                       | บันทึกการรับส่งข้อมูลแฟกซ์         |
| การตั้งค่าแท่กซ์      | การสังค่า PC-FAX                   |
|                       | การตั้งค่าแห่กซ์สำหรับเครื่องหัมพ์ |
|                       | เพิ่มเครื่องพิมพ์อื่น (แต่กน์)     |
| อีนา                  |                                    |

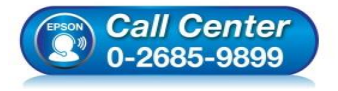

- สอบถามข้อมูลการใช้งานผลิตภัณฑ์และบริการ โทร.0-2685-9899
- เวลาทำการ : วันจันทร์ ศุกร์ เวลา 8.30 17.30 น.ยกเว้นวันหยุดนักขัตฤกษ์
- <u>www.epson.co.th</u>

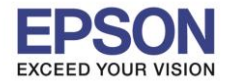

3. เลือกรุ่นที่ต้องการจะติดตั้ง กด ตกลง

| ตัดทั้งไดรเวอร์ PC-FAX           | × 1    |
|----------------------------------|--------|
| เลือกรุ่นที่ท่านต้องการจะติดตั้ง |        |
| <b></b>                          |        |
| L565 Series                      |        |
|                                  |        |
|                                  |        |
|                                  |        |
| ตกลง                             | ยกเล็ก |
| Siziera                          |        |

4. เลือก Port เครื่องพิมพ์ที่ต้องการ แล้วกด **ถัดไป** 

| อกเป้าหมายการ | กหิมพ์ (พอร์ค)    |
|---------------|-------------------|
| เอริต         | เครื่องพิมพ์      |
| 158007        | EPSON L565 Series |
|               |                   |
|               |                   |

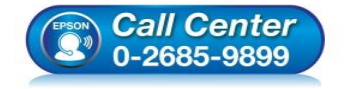

- สอบถามข้อมูลการใช้งานผลิตภัณฑ์และบริการ โทร.0-2685-9899
- เวลาทำการ : วันจันทร์ ศุกร์ เวลา 8.30 17.30 น.ยกเว้นวันหยุดนักขัตฤกษ์
- <u>www.epson.co.th</u>

EPSON THAILAND / Feb 2017 / CS07

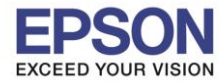

5. กด **ติดตั้ง** 

| ติลตั้งไลรเวอร์ PC-FAX                            |   | <b>— X —</b> 1    |  |  |  |
|---------------------------------------------------|---|-------------------|--|--|--|
| ใดรเวอร์ PC-FAX ถูกติดตั้งหร้อมการตั้งค่าต่อไปนี้ |   |                   |  |  |  |
| ชื่อเครื่องพิมพ์                                  | : | EPSON L565 Series |  |  |  |
| วิธีการเชื่อมต่อ                                  | • | US8               |  |  |  |
| พอร์ด                                             | ł | US8007            |  |  |  |
|                                                   |   |                   |  |  |  |
|                                                   | _ |                   |  |  |  |
| <ข้อนกลับ                                         | _ | คิดตั้ง ยกเล็ก    |  |  |  |
|                                                   |   |                   |  |  |  |

6. ติดตั้งไดร์เวอร์ PC-FAX เสร็จสมบูรณ์ กด ตกลง

| ดีลช้มไลรเรอร์ PC-FAX                  | x |
|----------------------------------------|---|
| การคิดตั้งไดรเวอร์ PC-FAX เสร็จสมบูรณ์ |   |
|                                        |   |
|                                        |   |
| ดกรง                                   |   |
|                                        |   |

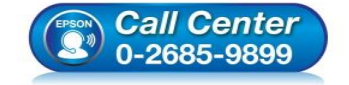

- สอบถามข้อมูลการใช้งานผลิตภัณฑ์และบริการ โทร.0-2685-9899
- เวลาทำการ : วันจันทร์ ศุกร์ เวลา 8.30 17.30 น.ยกเว้นวันหยุดนักขัตฤกษ์
- <u>www.epson.co.th</u>